## การใช้งาน Scan Disk สำหรับตรวจสอบข้อผิดพลาดของ ฮาร์ดดิสก์ สำหรับ Windows XP

1. ดับเบิ้ลกลิกที่ My Computer กลิกขวาใดร์ฟที่ต้องการทำ Scan Disk เลือก Properties

| 😼 My Computer                                                                                                    |                                         |                                                                                                    |            |            |                         |
|----------------------------------------------------------------------------------------------------|-----------------------------------------|----------------------------------------------------------------------------------------------------|------------|------------|-------------------------|
| File Edit View Favorites Tools                                                                                   | Help                                    |                                                                                                    |            |            |                         |
| 🜀 Back - 🌍 - 🏂 🔎 S                                                                                               | iearch 💫 Folder                         | s 🛄 •                                                                                                    |            |            |                         |
| Address 😼 My Computer                                                                                            |                                         |                                                                                                    |            |            |                         |
| System Tasks    System Information  Add or remove programs                                                       | Name<br>Files Stored of<br>Shared Docum | Туре<br><b>n This Computer</b><br>ents File Folder<br>.D File Folder                                                                                                    | Total Size | Free Space | Comments                |
| Change a setting                                                                                                 | Hard Disk Driv                          | /es                                                                                                    |            | 28 7 GB    |                         |
| My Network Places<br>My Documents<br>Shared Documents<br>Control Panel                                           | Clocal Disk (D:)                        | Open<br>Explore<br>Browse with ACDSee 10 Photo Manager<br>Search<br>Sharing and Security<br>Scan selected files with AntiVir                                                                                             | 100 GB     | 92.3 GB    |                         |
| Details (C:)<br>Local Disk (C:)<br>Local Disk<br>File System: NTFS<br>Free Space: 28.7 GB<br>Total Size: 48.8 GB | ครั้ง โฟลเดอร์ที่ใช้ร่                  | Scan with TrojanHunter<br>Add to archive<br>Add to "Archive.ra"<br>Compress and email<br>Compress to "Archive.ra" and email<br>Wrizip<br>Upload using WS_FTP Upload Wizard<br>Format<br>Copy<br>Create Shortcut<br>Dense | •          |            | มีไฟล์ที่คุณให้ผู้ติดต่ |
|                                                                                                    | 4                                       | Rename<br>Properties                                                                                                    |            |            |                         |

2. กลิกที่แท็บ Tools จากนั้นคลิกที่ Check Now...

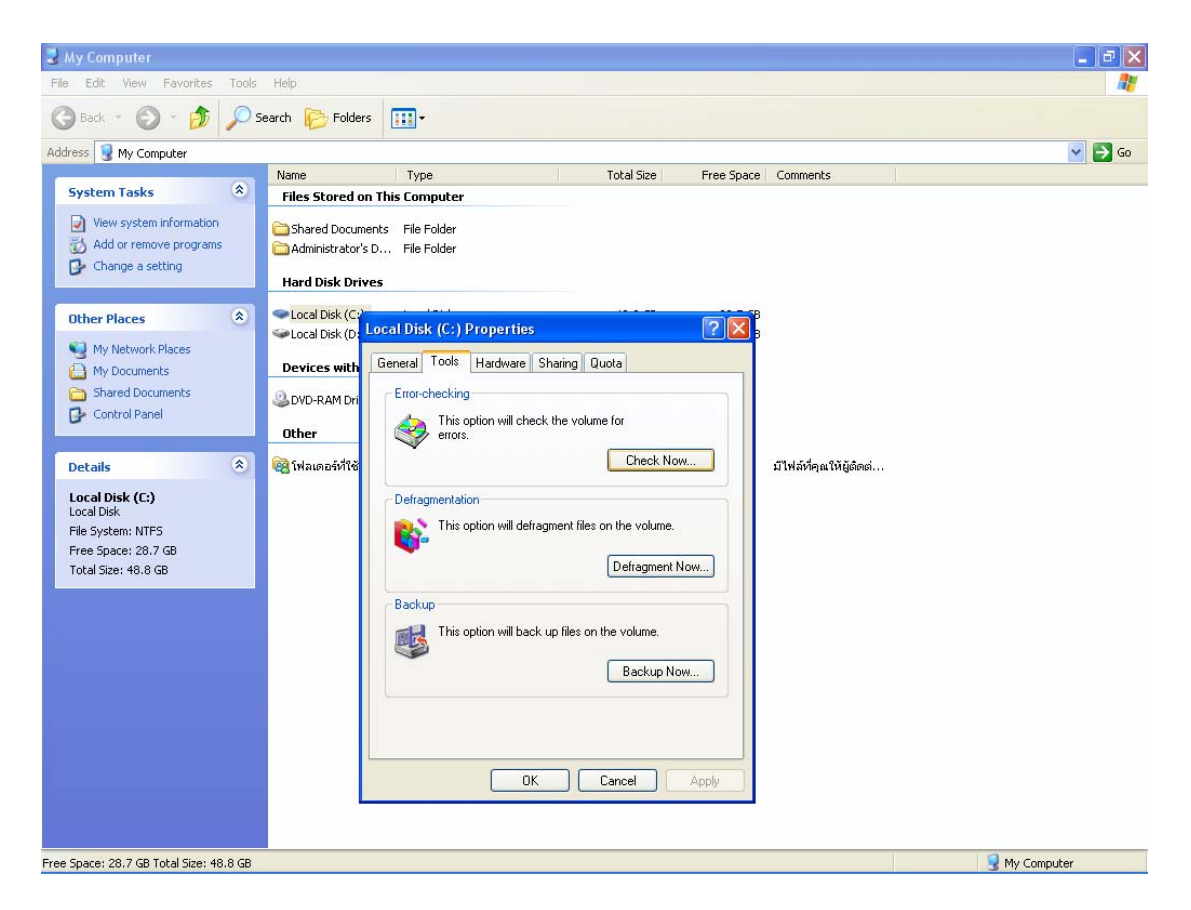

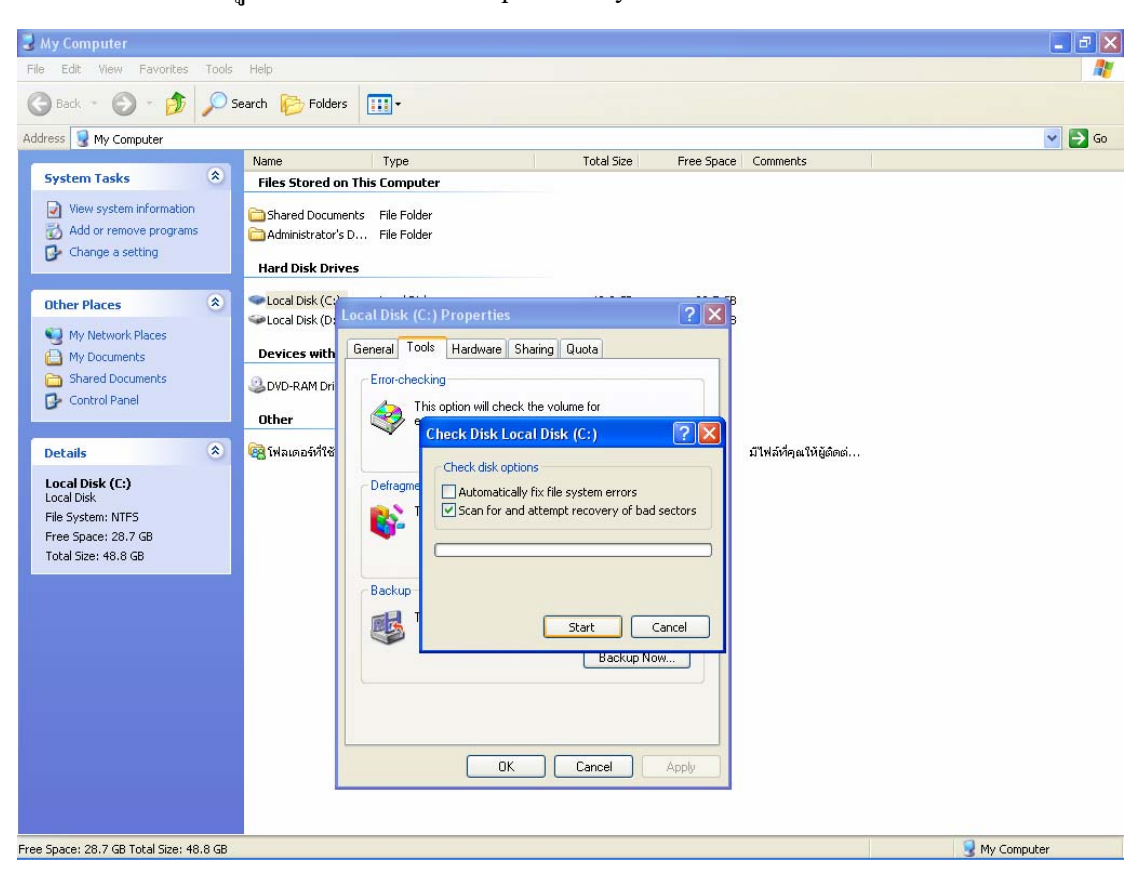

3. คลิกเครื่องหมายถูกที่ Scan for and attempt recovery of bad sectors แล้วคลิก Start

## 4. รอสักครู่เครื่องจะทำการ Scan Disk

| File Edit Wei   Park Park   Park Park     Park Park                                                                                                    |
|----------------------------------------------------------------------------------------------------|
| Control Date     Control Date                                                                                                    |
| Address       If y computer       Image: State of this Computer         Image: State of this Computer       Image: State of this Computer         Image: State of this Computer |
| Name       Type       Total Size       Free Space       Comments         Image: System Tasks       File Stored on This Computer       Shared Documents       File Filder         Image: Shared Documents       File File Filder       File Filder         Image: Shared Documents       File File Filder       File File File         Image: Shared Documents       File File File       For each of the Counter file         Image: Shared Documents       File File File       For each of the Counter file         Image: Shared Documents       File File       For each of the Counter file         Image: Shared Documents       File File       For each of the Counter file         Image: Shared Documents       File File       For each of the Counter file         Image: Shared Documents       File File       For each of the Counter file         Image: Shared Documents       File File       File File         Image: Shared Documents       File File       For each of the Counter file         Image: Shared Documents       File File       File File         Image: Shared Documents       File File       File File         Image: Shared Documents       File File       File File         Image: Shared Documents       File File       File File         Image: Shared Documents       File Fil                                                                                     |
|                                                                                                    |
|                                                                                                    |

5. เมื่อเครื่องทำการ Scan Disk เสร็จก็จะรายงานได้ทราบ ให้กลิก OK

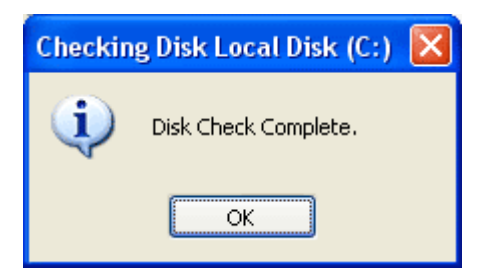

## หมายเหตุ

• ขณะที่ทำการ Scan Disk ไม่ควรเปิดโปรแกรมใด ๆ

• Automatically fix errors เป็นการกำหนดให้ทำการแก้ไขปัญหาที่พบโดยอัตโนมัติ เมื่อพบ ข้อผิดพลาดขึ้น